#### **511 New Brunswick System** First Responders - Creating "Area Notification"

By Matt MacGregor

# Sign up!

- Go to <u>www.511.gnb.ca</u>
- Click "<sup>Sign Up</sup>" and enter Email address and create a password.

*Note: Use the Email address that works best for your operation.* 

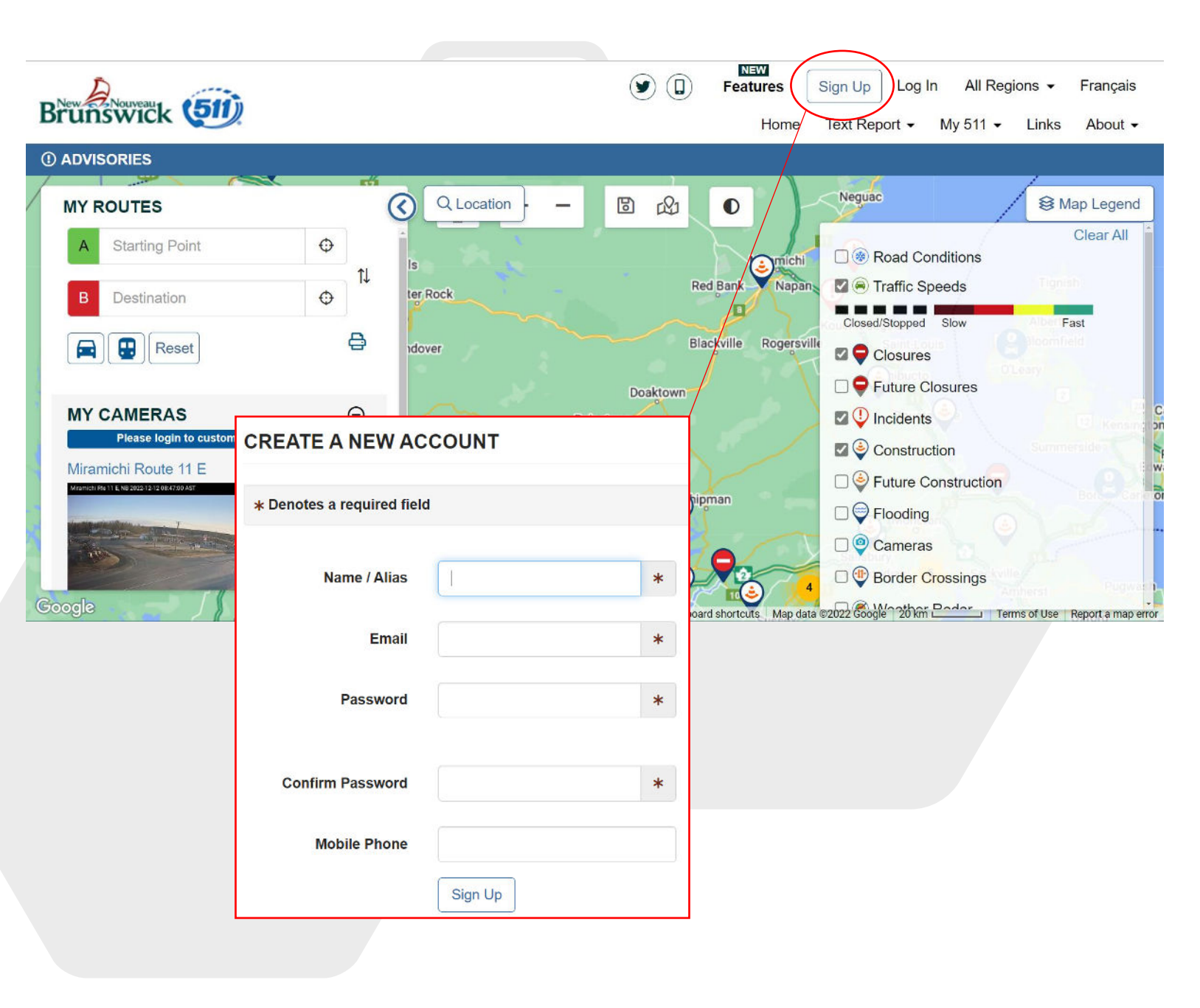

### **Email confirmation**

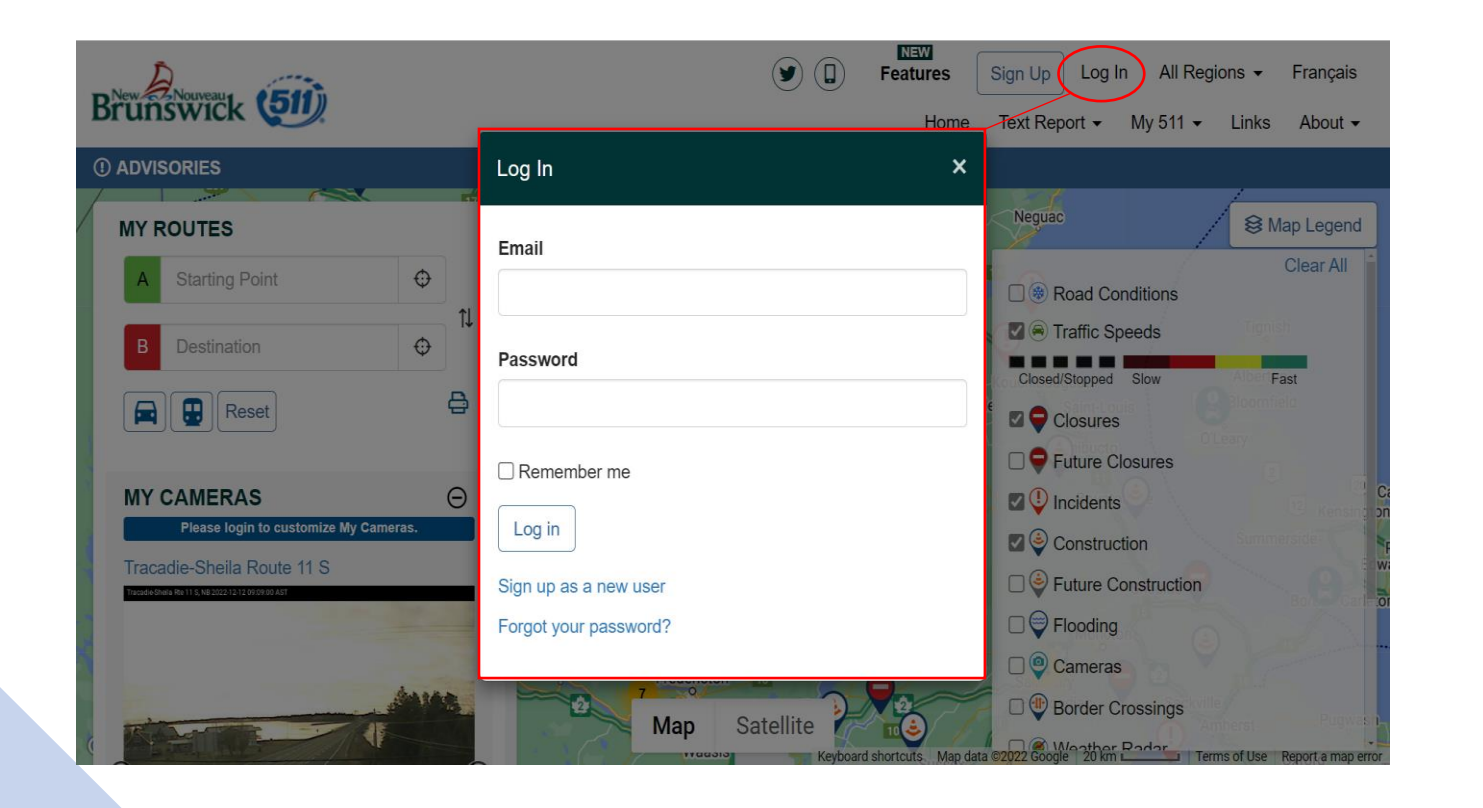

- Once the account is created you will receive a confirmation Email
- Click the link on the Email and login to 511 to confirm.
- If you added a Mobile Phone number, you would also need to confirm via text message.
  - Recommendation: Only add mobile phone number if the account is for one individual, NOT a group.

### Mapping an Area

- Under "My511" select "My Routes & Notifications"
- Under "My Area Notifications" click on the "Create Area Notification" button

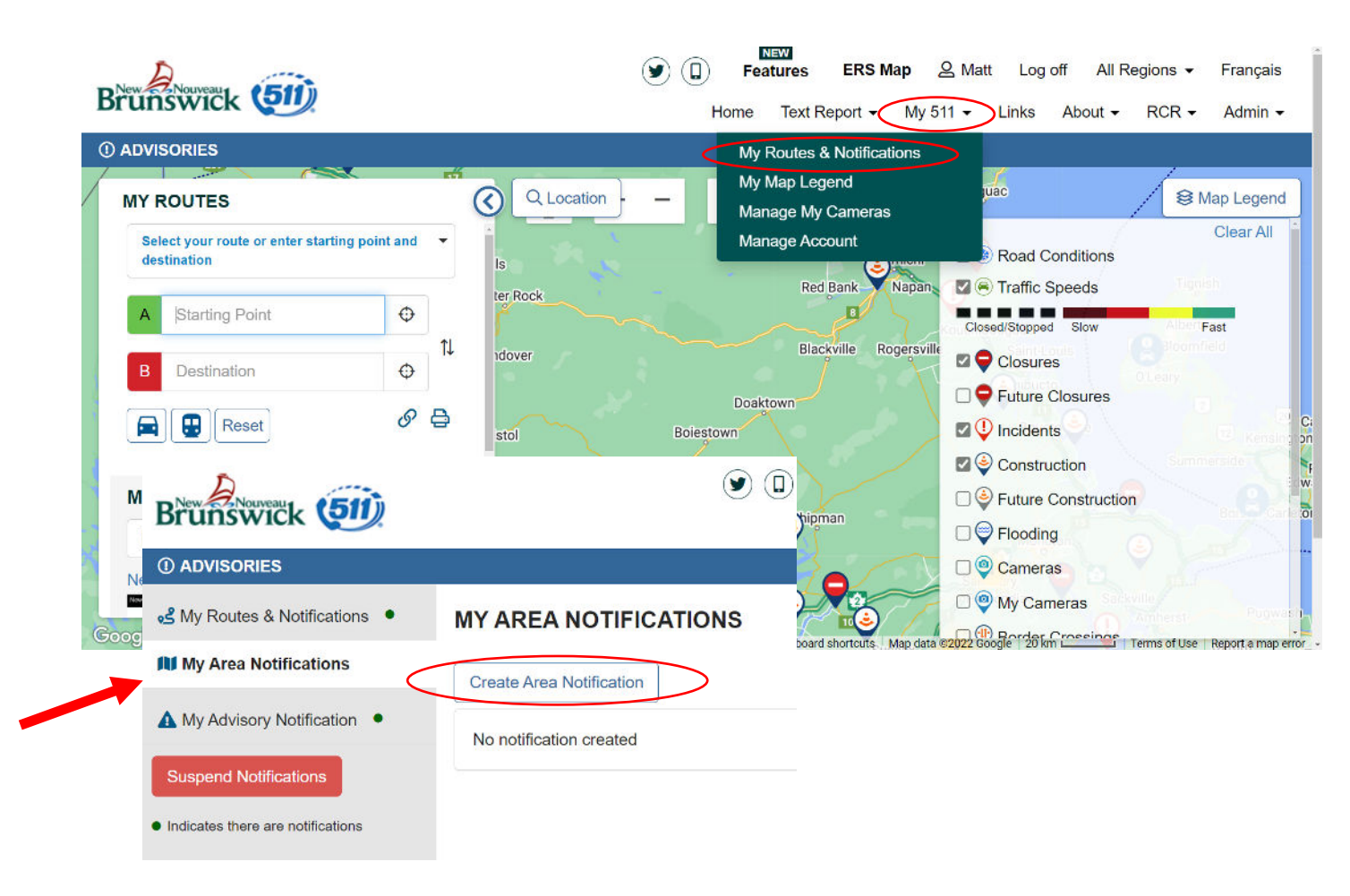

#### Mapping an Area continued...

#### MANAGE AREA NOTIFICATION

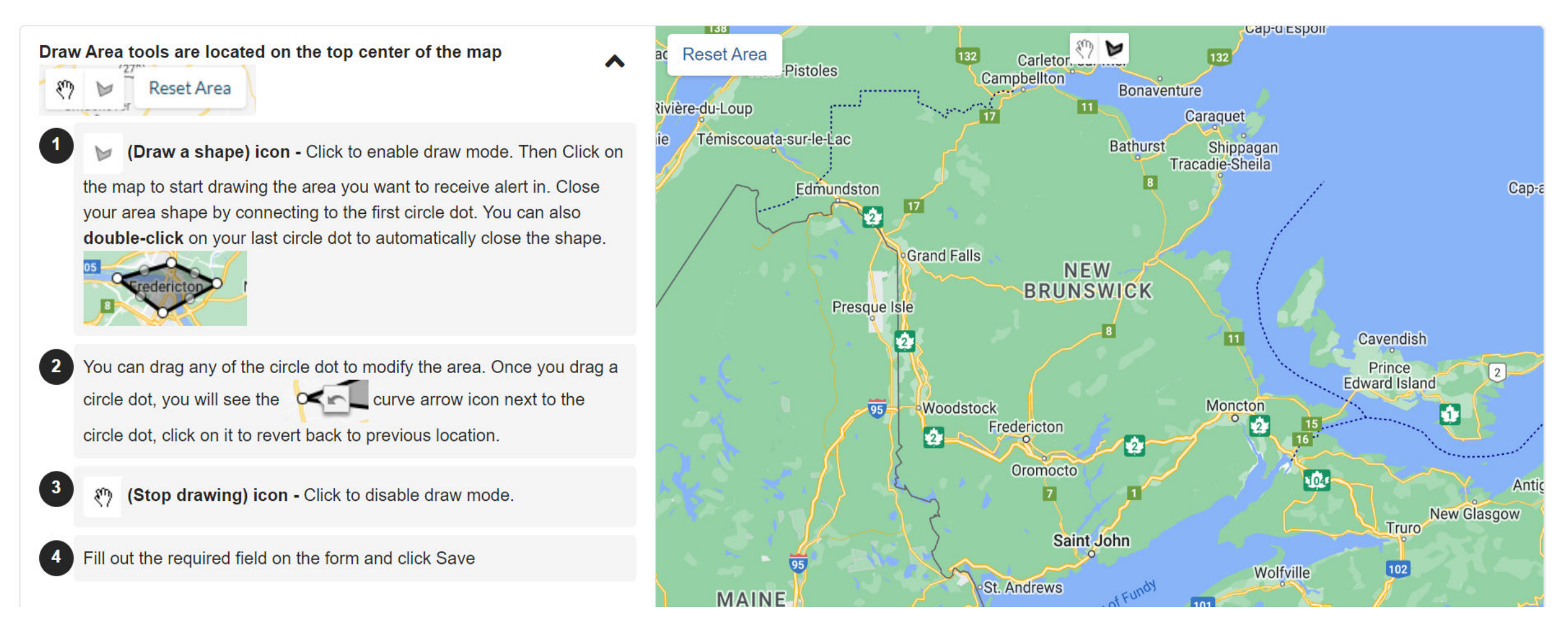

#### Mapping an Area continued...

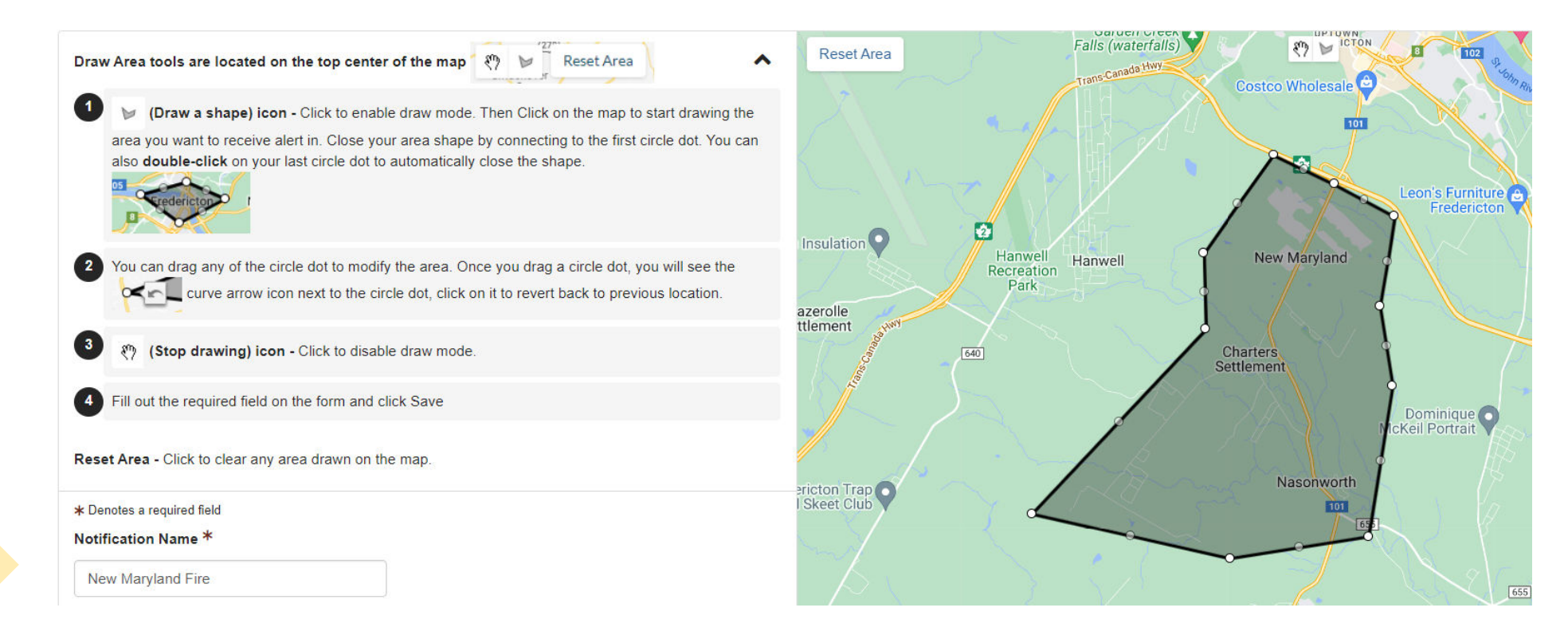

- Map your area of responsibility on the map shown to the right of your screen.
- Please ensure you have chosen an appropriate NOTIFICATION NAME example "New Maryland Fire"

# Notification Details

This is where you will now add your details around:

- 1. Type of notifications you want to receive
- How frequent you want them (which days of the week)
- 3. At what time of day

# Once information is entered, select " Save ".

| Events                                                                                                    | Road Conditions                                                                                                    |
|----------------------------------------------------------------------------------------------------|----------------------------------------------------------------------------------------------------|
| Types         Select the types of traffic event for notification         Incidents, Construction, Closure         Notification Type(s)         When event condition changes, notify me when new event, updated information and/or cleared         New Event, Event Cleared | <ul> <li>Receive a notification when roa conditions includes</li> <li>Covered Snow</li> <li>Covered Snow Packed</li> <li>Covered Ice</li> <li>Travel Not Recommended</li> <li>Emergency &amp; Service Vehicle Only - Closed to Public</li> <li>Impassable/Closed</li> </ul> |
| Days of week *<br>Which day(s) of the week do you wish to<br>eceive notifications?<br>Monday, Tuesday, Wednesday, Th •                                                                                                    | Time of the day *What time of the day do you wish to renotifications? (If start and end time are<br>12AM then notifications will be for the<br>day [24 hours])6:00 AMto6:00 PM                                                                                              |

\* Denotes a required field

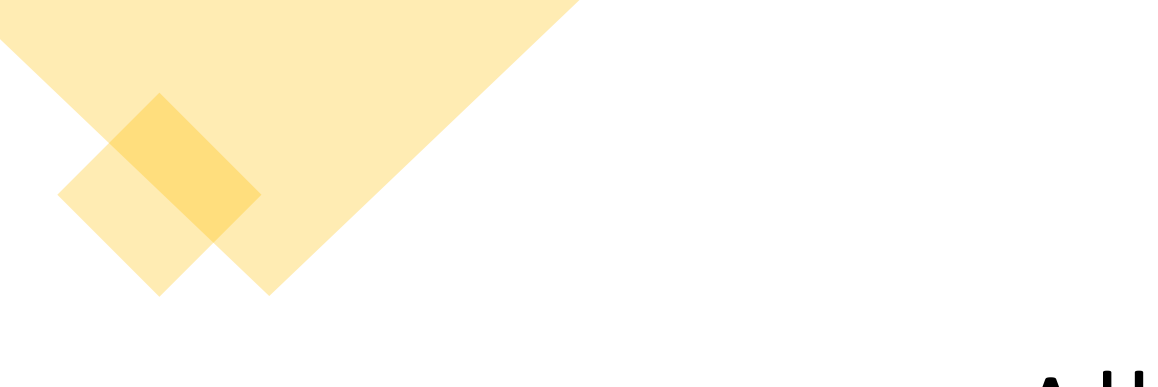

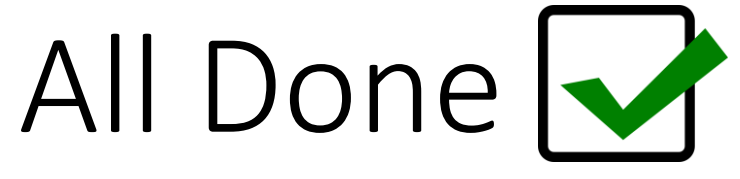

Creating these Area Notifications will give you all the ability to receive updates on road restrictions / closures via email on any events that are occurring within your area of responsibility in near real time!

Any Questions?

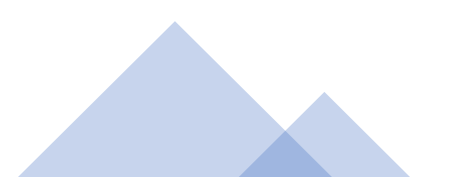